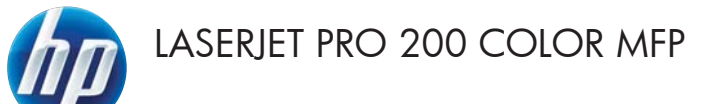

# Skrócona instrukcja obsługi

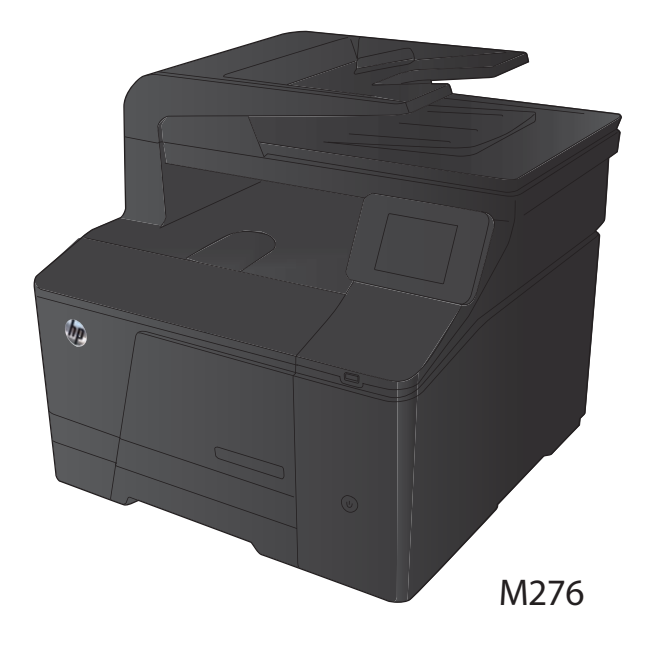

#### Optymalizacja jakości kopiowania

Dostępne są następujące ustawienia jakości kopii:

- Wybór automat.: Używaj tego ustawienia, gdy jakość kopii nie jest zbyt ważna. Jest to ustawienie domyślne.
- Mieszana: Wybierz to ustawienie w przypadku kopiowania dokumentów, które zawierają tekst i grafikę.
- Tekst: Wybierz to ustawienie w przypadku kopiowania dokumentów zawierających głównie tekst.
- Obraz: Wybierz to ustawienie w przypadku kopiowania dokumentów zawierających głównie grafikę.
- Połóż dokument na szybie skanera lub włóż go do podajnika dokumentów.

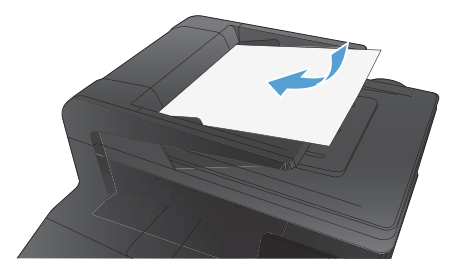

- 2. Na ekranie głównym dotknij przycisku Kopia.
- Dotknij przycisku Ustawienia, a następnie przewiń ekran i dotknij przycisku Optymalizacja. Dotykając przycisków ze strzałkami, przewiń opcje, a następnie dotknij opcji, aby ją wybrać.
- Naciśnij przycisk Czarny lub Kolor, aby rozpocząć kopiowanie.

### Skanowanie za pomocą oprogramowania HP Scan (system Windows)

- 1. Kliknij dwukrotnie ikonę HP Scan na pulpicie komputera.
- 2. Wybierz skrót do skanowania i w razie potrzeby dostosuj ustawienia.
- 3. Kliknij przycisk Skanowanie.

UWAGA: Kliknij przycisk **Advanced Settings** (Ustawienia zaawansowane), aby uzyskać dostęp do większej liczby opcji.

Kliknij przycisk **Create New Shortcut** (Utwórz nowy skrót), aby utworzyć dostosowany zestaw ustawień i zapisać go na liście skrótów.

# Wymiana kaset z tonerem

1. Otwórz przednie drzwiczki.

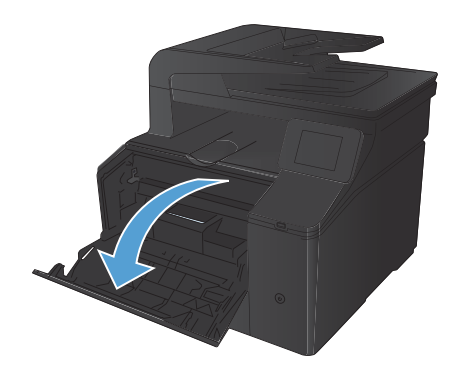

2. Wysuń szufladę kasety z tonerem.

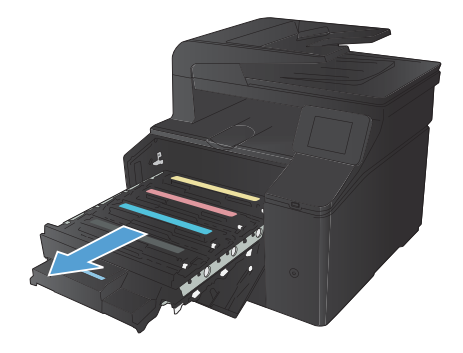

 Chwyć za uchwyt kasety z tonerem, a następnie wyciągnij ją prosto do góry.

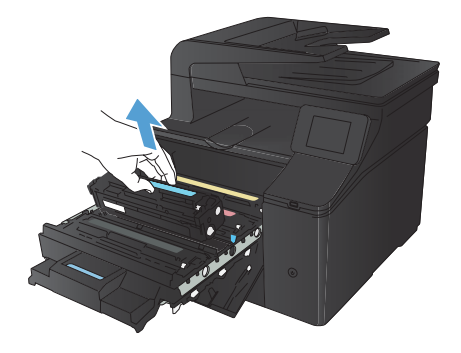

 Wyjmij nową kasetę z tonerem z opakowania.

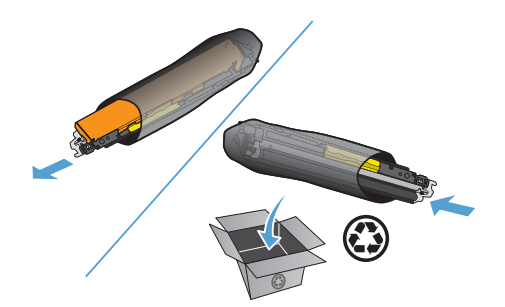

 Delikatnie przechylaj kasetę z tonerem od przodu do tyłu, aby rozprowadzić w niej równomiernie toner.

 Zdejmij plastikową osłonę z dolnej części nowej kasety z tonerem.

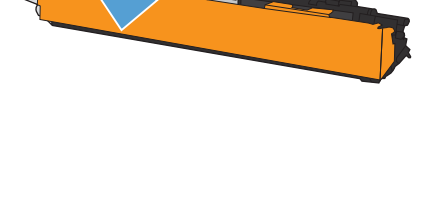

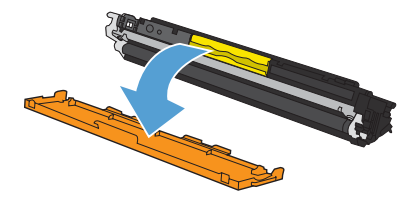

Nie należy dotykać bębna obrazowego 7. umieszczonego w dolnej części kasety z tonerem. Odciski palców pozostawione na bębnie obrazowych mogą spowodować problemy z jakością wydruku.

8. Włóż nową kasetę z tonerem do urządzenia.

9. Pociągnij wypustkę z lewej strony kasety z tonerem w górę, aby całkowicie usunąć taśmę zabezpieczającą. Wyrzuć taśmę zabezpieczającą.

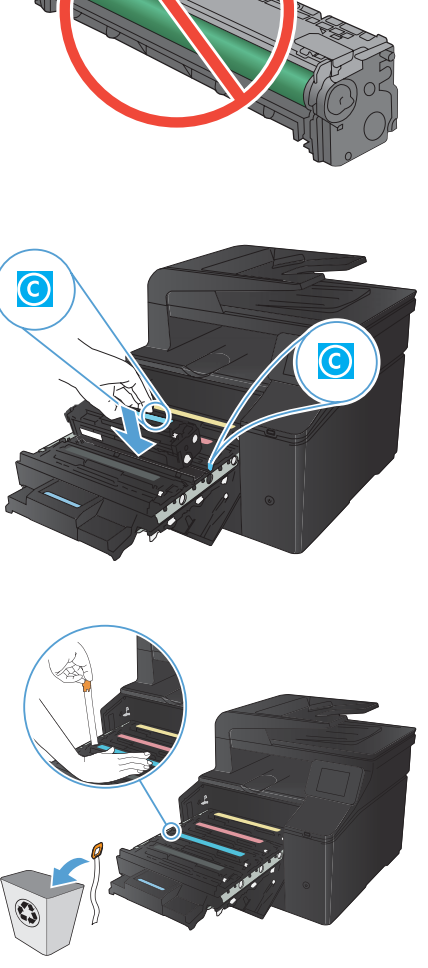

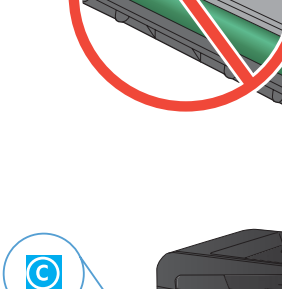

10. Zamknij szufladę kasety z tonerem.

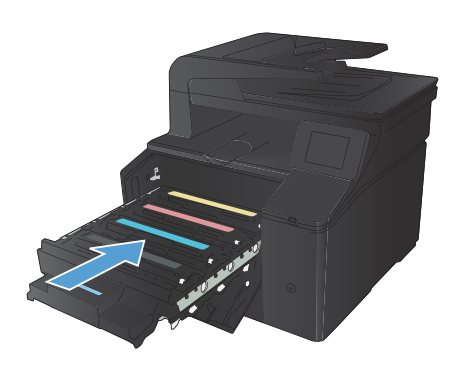

11. Zamknij przednie drzwiczki.

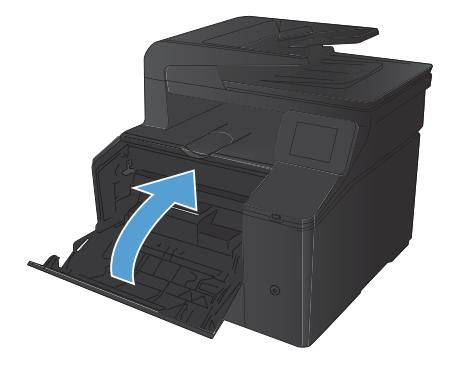

 Umieść starą kasetę z tonerem wraz z plastikową osłoną w pudełku po nowej kasecie. Skorzystaj z instrukcji utylizacji dostarczonych z kasetą.

### Sprawdzanie czystości szyby skanera (kurz i smugi)

Po pewnym czasie na szybie skanera i białym plastikowym elemencie dociskowym mogą zebrać się zanieczyszczenia wpływające na jakość pracy. Aby wyczyścić szybę skanera i biały plastikowy element dociskowy, należy wykonać następujące czynności:

 Wyłącz urządzenie za pomocą przełącznika zasilania, a następnie wyjmij kabel zasilający z gniazdka elektrycznego.

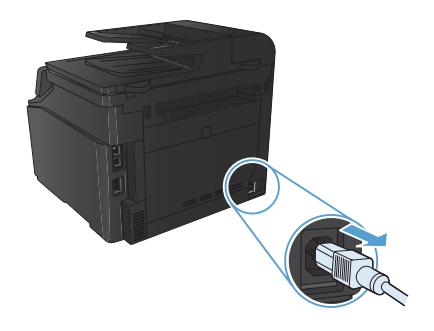

- 2. Otwórz pokrywę skanera.
- Oczyść szybę skanera i biały plastikowy element dociskowy miękką ściereczką lub gąbką zwilżoną środkiem do czyszczenia szkła niezawierającym substancji ściernych.

OSTROŻNIE: Nie należy używać substancji ściernych, acetonu, benzenu, amoniaku, alkoholu etylowego ani czterochlorku węgla na żadnej części produktu, ponieważ substancje te mogą uszkodzić produkt. Nie należy wylewać płynów bezpośrednio na szybę lub wałek. Mogą one przeciekać pod szybę i uszkodzić produkt.

- Wytrzyj szybę i biały plastik kawałkiem irchy lub celulozową gąbką, aby zapobiec powstawaniu plam.
- Podłącz urządzenie, a następnie za pomocą wyłącznika zasilania włącz urządzenie.

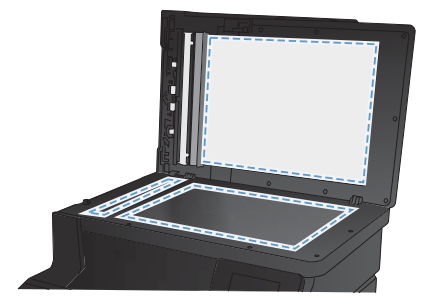

#### Zmiana opcji kolorów (Windows)

- 1. W programie wybierz opcję **Drukuj**.
- Wybierz urządzenie, a następnie kliknij przycisk Właściwości lub Preferencje.

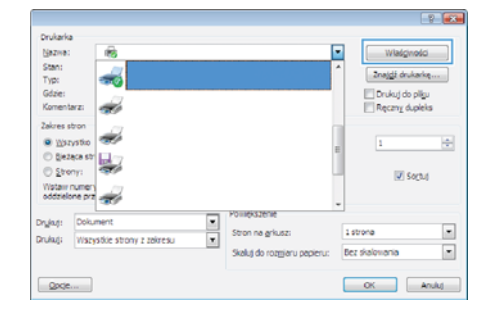

- Kliknij kartę Kolor.
- Zaznacz ustawienie Automatycznie lub Ręczny.
  - Ustawienie Automatycznie: Ustawienie odpowiednie dla większości zadań drukowania.
  - Ustawienie Ręczny: Umożliwia dopasowanie ustawień kolorów niezależnie od pozostałych ustawień.

UWAGA: Ręczna zmiana ustawień kolorów może wpłynąć na jakość wydruków. Firma HP zaleca, aby takich zmian dokonywały wyłącznie osoby znające problematykę kolorowej grafiki.

- 5. Opcja Druk w skali szarości umożliwia wydrukowanie kolorowego dokumentu w czerni i odcieniach szarości. Należy jej używać do dokumentów, które mają być kserowane lub wysyłane faksem. Przydaje się również do drukowania kopii roboczych oraz w sytuacji, gdy trzeba oszczędzać kolorowy toner.
- 6. Kliknij przycisk **OK**.

| Preferencje drukowania: HP Laserlet 200 color MFP M276 P      | CL 6 💌                 |
|---------------------------------------------------------------|------------------------|
| Zaawansowane   Skróty klawiszowe   Papier jakość   Efekty   W | kończenie Kolor Usługi |
| Adonetyczna Adonetyczna Duk w skali szarości                  |                        |
|                                                               | HP EasyColor           |
| Konpozycje kolodav<br>Kolor PGB:<br>Domyštve (pRGB) •         |                        |
| Ø                                                             | Informacje             |
|                                                               | OK Andaj Zastonaj      |

#### Drukowanie strony czyszczącej

- 1. Na ekranie głównym dotknij przycisku Konfiguracja 🔍.
- 2. Dotknij menu Usługa.
- 3. Dotknij przycisku Strona czyszcząca.
- 4. Po wyświetleniu monitu załaduj zwykły papier formatu Letter lub A4.
- 5. Dotknięcie przycisku OK spowoduje uruchomienie procesu czyszczenia.

Urządzenie drukuje pierwszą stronę, a następnie wyświetla monit o usunięcie strony z pojemnika wyjściowego i ponowne załadowanie jej do podajnika 1, zachowując tę samą orientację. Poczekaj na zakończenie procesu. Wyrzuć wydrukowaną stronę.

# Drukowanie po obu stronach (dupleks) w systemie Windows

1. W menu Plik kliknij polecenie Drukuj.

- Wybierz urządzenie, a następnie kliknij przycisk Właściwości lub Preferencje.

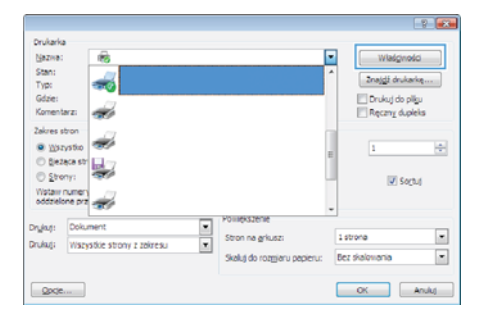

Kliknij kartę Wykończenie.

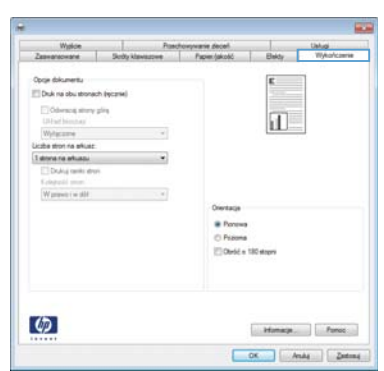

 Zaznacz pole wyboru Drukuj ręcznie na obu stronach. Kliknij przycisk OK, aby wydrukować pierwszą stronę zlecenia.

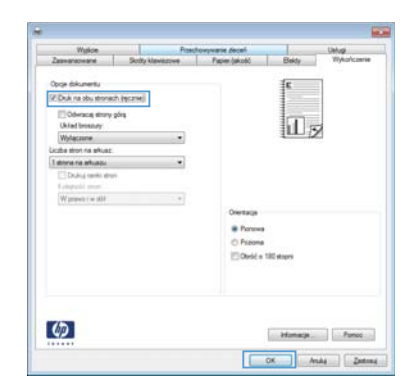

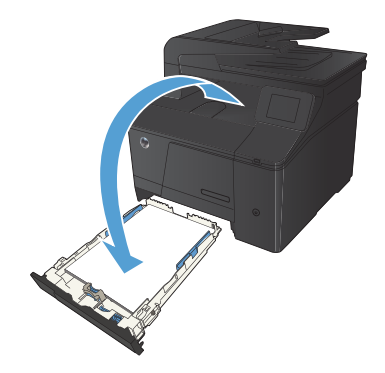

 Wyjmij zadrukowany stos papieru z pojemnika wyjściowego bez zmiany orientacji i włóż go do podajnika wejściowego stroną zadrukowaną skierowaną w dół.

 Naciśnij przycisk OK na panelu sterowania, aby wydrukować drugą stronę zlecenia.

© 2012 Hewlett-Packard Development Company, L.P.

www.hp.com

Edition 1, 4/2012 Numer katalogowy: CF144-90984

 $\mathsf{Windows} \\ \texttt{B} \ \mathsf{jest} \ \mathsf{zarejestrowanym} \ \mathsf{znakiem} \ \mathsf{handlowym} \ \mathsf{firmy} \ \mathsf{Microsoft} \ \mathsf{Corporation} \ \mathsf{w} \ \mathsf{USA}.$ 

Reprodukcja, adaptacja lub tłumaczenie niniejszych materiałów bez wcześniejszego pisemnego zezwolenia jest zabronione, z wyłączeniem przypadków dozwolonych przez prawa autorskie.

Informacje zawarte w niniejszym dokumencie mogą ulec zmianie bez uprzedzenia.

Jedyna gwarancja, jakiej udziela się na produkty i usługi firmy HP, znajduje się w dołączonych do nich warunkach gwarancji. Żaden zapis w niniejszym dokumencie nie może być interpretowany jako gwarancja dodatkowa. Firma HP nie ponosi żadnej odpowiedzialności za jakiekolwiek braki ani za techniczne lub redakcyjne błędy w niniejszym dokumencie.

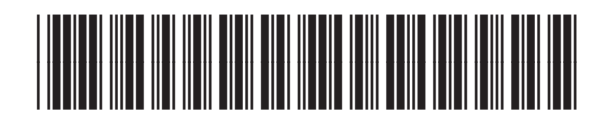

CF144-90984

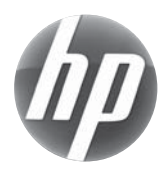